# **Maharashtra Medical Council**

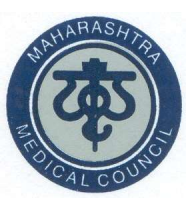

### How to check CPD Credit points?

1

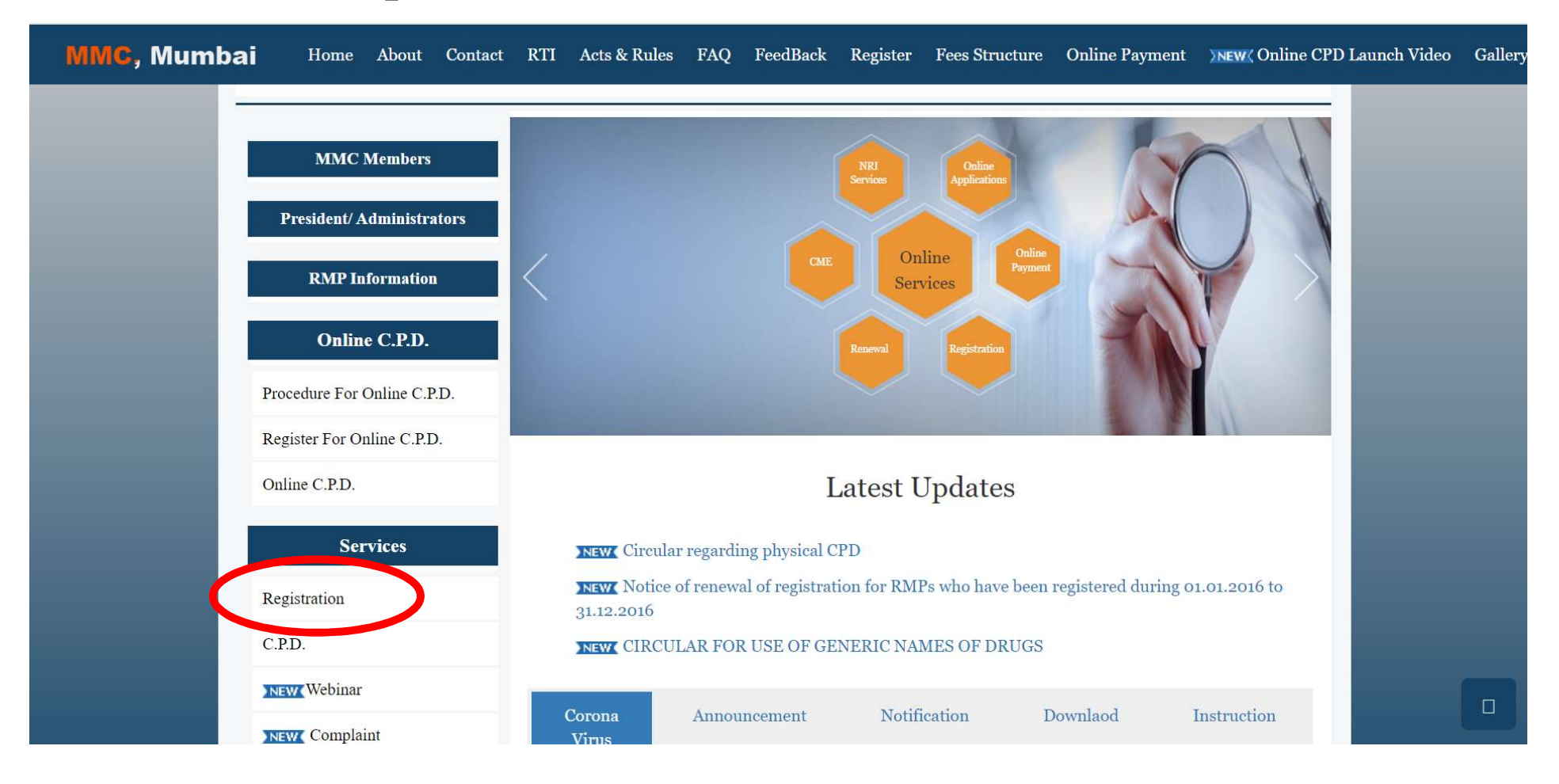

#### Visit -https://www.maharashtramedicalcouncil.in

### STEP-2 (a) If user don't have an account then click on "Create New Button.

|                             | RMP Login                                                                                          |
|-----------------------------|----------------------------------------------------------------------------------------------------|
| MMC Members                 |                                                                                                    |
| Duccidont/Administratons    | Enter registered Email-id                                                                          |
| FTCSIUCIU/ Auministrators   | A Enter Password                                                                                   |
| RMP Information             | Enter Registration No                                                                              |
| Online C.P.D.               |                                                                                                    |
| Procedure For Online C.P.D. | Note:- Registration number is mandatory for the doctors who have already                           |
| Register For Online C.P.D.  | registered With MMC (not provisional registration number), Otherwise skip the registration number. |
| Online C.P.D.               |                                                                                                    |
| Services                    | C5zWYy                                                                                             |
| Registration                | Enter Above Characters                                                                             |
|                             |                                                                                                    |
| C.P.D.                      | Login Forgot Password?                                                                             |
| NEW Webinar                 |                                                                                                    |

#### STEP-2 Create New Account

| MMC Members                 | Create New Acc                                                            | count                                                         |                         |       |                          |  |  |  |
|-----------------------------|---------------------------------------------------------------------------|---------------------------------------------------------------|-------------------------|-------|--------------------------|--|--|--|
| President/ Administrators   |                                                                           | count                                                         |                         |       |                          |  |  |  |
| RMP Information             | Note:- Registration number and date is mandatory for the doctors who have |                                                               |                         |       |                          |  |  |  |
| Online C.P.D.               | aire<br>skip                                                              | ady registered with MMC (not<br>the registration number and d | provisional reg<br>ate. | gisti | ation number), Otherwise |  |  |  |
| Procedure For Online C.P.D. | 101                                                                       | MMC Reg No.                                                   | Ê                       | )     | Reg Date dd/MM/yyyy      |  |  |  |
| legister For Online C.P.D.  | +                                                                         | Last Name                                                     | +                       |       | First Name               |  |  |  |
| Dnline C.P.D.               | +                                                                         | Middle Name                                                   |                         | 1     | Date of Birth dd/MM/yyyy |  |  |  |
| Services                    |                                                                           | Email Id(User Name)                                           | e                       |       | Mobile No                |  |  |  |
| egistration                 | Note                                                                      | - In Password Dont enter s                                    | pecial Chara            | acte  | r otherthan @            |  |  |  |
|                             | a <sub>e</sub>                                                            | Password                                                      | 9                       | e     | Confirm Password         |  |  |  |
| Webinar                     |                                                                           | bikwEe                                                        | 0                       |       | Enter Above Characters   |  |  |  |
| Tave Complaint              | Chan                                                                      | ge Image<br>Register                                          | Cance                   | 1     |                          |  |  |  |

### STEP-2 Enter User name, Password & MMC Registration number Then click on Login Button.

|                                        | RMP Login                                                                  |
|----------------------------------------|----------------------------------------------------------------------------|
| MMC Members                            |                                                                            |
| Duranidant/Administration              | Enter registered Email-id                                                  |
| President/ Administrators              | A Enter Password                                                           |
| RMP Information                        | E Enter Registration No                                                    |
| Online C.P.D.                          |                                                                            |
| Procedure For Online C.P.D.            | • Note:- Registration number is mandatory for the doctors who have already |
| Register For Online C.P.D.             | registration number.                                                       |
| Online C.P.D.                          |                                                                            |
| Services                               | C5zWYy                                                                     |
|                                        | Change Image                                                               |
| Registration                           | A muter Above Characters                                                   |
| Registration<br>C.P.D.                 |                                                                            |
| Registration<br>C.P.D.<br>NEW (Webinar | Login Forgot Password?                                                     |

#### (b) If user forgot there password then click on "Forgot Password?" Button.

|                      | Home        | About | Contact | RTI | Acts & Rules     | FAQ              | FeedBack      | Register     | Fees Structure                     | Online Payment | NEW (Online Cl | PD Launch Video |
|----------------------|-------------|-------|---------|-----|------------------|------------------|---------------|--------------|------------------------------------|----------------|----------------|-----------------|
|                      |             |       |         |     |                  |                  | RM            | P Login      |                                    |                |                |                 |
| MMC Me               | mbers       |       |         |     | Enter register   | ed Emai          | l-id          |              |                                    |                |                |                 |
| President/ Adm       | inistrators |       |         | a.  | Enter Passwor    | ď                |               |              |                                    |                |                |                 |
| RMP Infor            | mation      |       |         | •   | Enter Registrat  | ion No           |               |              |                                    |                |                |                 |
| Online C             | .P.D.       |       |         |     |                  |                  |               |              |                                    |                |                |                 |
| Procedure For Online | C.P.D.      |       |         | ÷   | Note:- Regist    | ration 1         | number is ma  | ndatory for  | the doctors who                    | have already   |                |                 |
| Register For Online  | C.P.D.      |       |         | reş | gistration numbe | er.              | provisional i | registration | number), Otherv                    | vise skip the  |                |                 |
| Online C.P.D.        |             |       |         |     |                  |                  |               |              |                                    |                |                |                 |
| Servio               | es          |       |         |     |                  |                  | C57           | WYy          |                                    |                |                |                 |
| Registration         |             |       |         | •   |                  | AND OTHER COMMON | Chan          | ge Image     | + 387 2000 2000 234 241 ALC 752 33 |                |                |                 |
| C.P.D.               |             |       |         |     | Enter Above Cr   | aracter          | s             |              |                                    |                |                |                 |
| NEW Webinar          |             |       |         |     | Log              | jin .            |               |              | Forgot Passv                       | vord?          |                |                 |
| <b>NEW</b> Complaint |             |       |         |     |                  |                  | Create N      | Jew Accoun   | t                                  |                |                |                 |
| Online App           | lications   |       |         |     |                  |                  |               |              |                                    |                |                |                 |

#### Forgot password

Enter username registered mobile number, Date of birth nd MMC Registration number then select password receiving mode (E-mail/Mobile No.) then click on next button. New password will be sent to E-mail/Mobile No.

| MMC Momborr                | Forgot password                                                                                                    |
|----------------------------|----------------------------------------------------------------------------------------------------|
| MARC Members               | Enter User Name(Your Email-id)                                                                                                    |
| President/Administrators   | Enter Your registered mobile number                                                                                                    |
| RMP Information            | Date of Birth dd/MM/yyyy                                                                                                    |
| Online C.P.D.              | MMC Reg NO(e.g 2001020138)                                                                                                    |
| rocedure For Online C.P.D. | Select password Receiving Mode                                                                                                    |
| egister For Online C.P.D.  | ●Email⊖Mobile No                                                                                                    |
| Dnline C.P.D.              |                                                                                                    |
| Services                   | Note:- Registration number is mandatory for the doctors who have already registered With MMC (not provisional registration number) , Otherwise skip the registration number. |
| eristration                |                                                                                                    |
|                            |                                                                                                    |
| P.D.                       | T3M71P                                                                                                    |
| P.D.                       | T3M71P<br>Change Image                                                                                                    |
| 2. D.<br>W Webinar         | Change Image  Enter Above Characters                                                                                                    |
| D.<br>Webinar<br>Webinar   | Change Image  Change Image  Enter Above Characters  Next Cancel                                                                                                    |

#### (C) If user has already registered then enter Username, password & registration number for login

| ai | Home                        | About | Contact | RTI | Acts & Rules     | FAQ              | FeedBack        | Register     | Fees Structure               | Online Payment | NEW Conline CPD Launch Video |
|----|-----------------------------|-------|---------|-----|------------------|------------------|-----------------|--------------|------------------------------|----------------|------------------------------|
|    | MBAC Manahowa               |       |         |     |                  |                  | RM              | P Login      |                              |                |                              |
|    | MWC Members                 |       | 1       |     | Enter registere  | ed Emai          | ll-id           |              |                              |                |                              |
|    | President/ Administrators   |       |         | 9   | Enter Passwor    | d                |                 |              |                              |                |                              |
|    | <b>RMP Information</b>      |       |         | 0   | Enter Registrat  | ion No           |                 |              |                              |                |                              |
|    | Online C.P.D.               |       |         |     |                  |                  |                 |              |                              |                |                              |
|    | Procedure For Online C.P.D. |       |         | ÷   | Note:- Regist    | ration 1         | number is ma    | ndatory for  | the doctors who l            | have already   |                              |
|    | Register For Online C.P.D.  |       |         | re  | gistration numbe | er.              | r provisional i | registration | number), Otherv              | vise skip the  |                              |
|    | Online C.P.D.               |       |         |     |                  |                  |                 |              |                              |                |                              |
| 1  | Services                    |       |         |     |                  |                  | C57             | WYy          |                              |                |                              |
|    | Registration                |       |         | •   |                  | AND OTHER COMMON | Chan            | ge Image     | 1967-2006-2006-2007-2007-200 |                |                              |
|    | C.P.D.                      |       |         | 0   | Enter Above Cr   | aracter          | s               |              |                              |                |                              |
|    | NEW Webinar                 |       |         |     | Log              | jin              |                 |              | Forgot Passv                 | vord?          |                              |
|    | <b>NEW</b> Complaint        |       |         |     |                  |                  | Create N        | Jew Accoun   | t                            |                |                              |
|    | <b>Online Applications</b>  |       |         |     |                  |                  |                 |              |                              |                |                              |

#### (c) OTP sent to registered email Id & mobile no. Enter OTP & click on Continue Button Maharashtra Medical Council , Mumbai

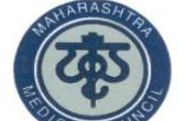

ISO 9001:2015 Certified

189 - A, Anand Complex First Floor, Sane Guruji Marg Arthur Road Naka , Chinchpokali(W), MUMBAI

| MMC Members                 |                                                                                         | OTP Details                  |  |  |  |  |  |  |
|-----------------------------|-----------------------------------------------------------------------------------------|------------------------------|--|--|--|--|--|--|
| President/ Administrators   | Enter OTP                                                                               | ,                            |  |  |  |  |  |  |
| RMP Information             | Resend OTP<br>OTP for login has been sent on your<br>registered email id and registered |                              |  |  |  |  |  |  |
| Online C.P.D.               | mobile no : 702****339                                                                  |                              |  |  |  |  |  |  |
| Procedure For Online C.P.D. | Continue                                                                                |                              |  |  |  |  |  |  |
| Register For Online C.P.D.  |                                                                                         |                              |  |  |  |  |  |  |
| Online C.P.D.               | MMC Office                                                                              | (Time 10.00 am to 5.00 pm)   |  |  |  |  |  |  |
| Services                    | ☑ 022 23007650 (10 Lines)<br>☑ maharashtramcouncil@gmail.com                            | Technical Support Only       |  |  |  |  |  |  |
| Registration                |                                                                                         | ⊠mmconlineservices@gmail.com |  |  |  |  |  |  |
| C.P.D.                      |                                                                                         |                              |  |  |  |  |  |  |

#### Note:- Click on the linked heading Text to expand or collapse panels

| 📥 Print Renewal Letter                          |                    |        |            |               |                                    |
|-------------------------------------------------|--------------------|--------|------------|---------------|------------------------------------|
| 🌣 Renewal Details                               |                    |        |            |               |                                    |
| ₽Qualification Details                          |                    |        |            |               |                                    |
| mCPD Details                                    |                    |        |            |               |                                    |
| 🏛 Online CPD Details                            |                    |        |            |               |                                    |
| Calculate the CPD Points                        |                    |        |            |               |                                    |
| CPD Credit Points uploaded under renewal proces | S                  |        |            |               |                                    |
| Year Wise CPD details                           |                    |        | opp of 1's |               |                                    |
| Sr. No. Vest. CPDPoints                         | Sr No Vear CPD     | Points | CPD Credit | Vear CPDPoint | tinder renewal process             |
| 1 2021 11                                       | 1 2020             | 1.80   | 1 5        | 2020 10       | Covid 19 Treatment Points          |
|                                                 |                    |        | 2          | 2021 8        | National/Internation CPD<br>Points |
| Total                                           | CPD Points : 30.80 |        |            |               |                                    |

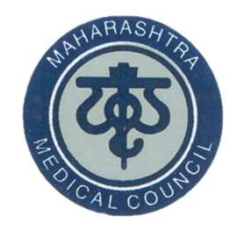

# Thank You